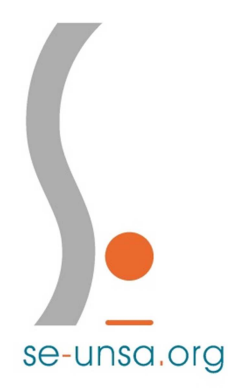

## Avancement à la Hors-Classe

Tutoriel pour consulter l'avis de l'IEN sur I-Prof

1. Rendez-vous sur le portail académique d'accès aux applications à l'adresse :

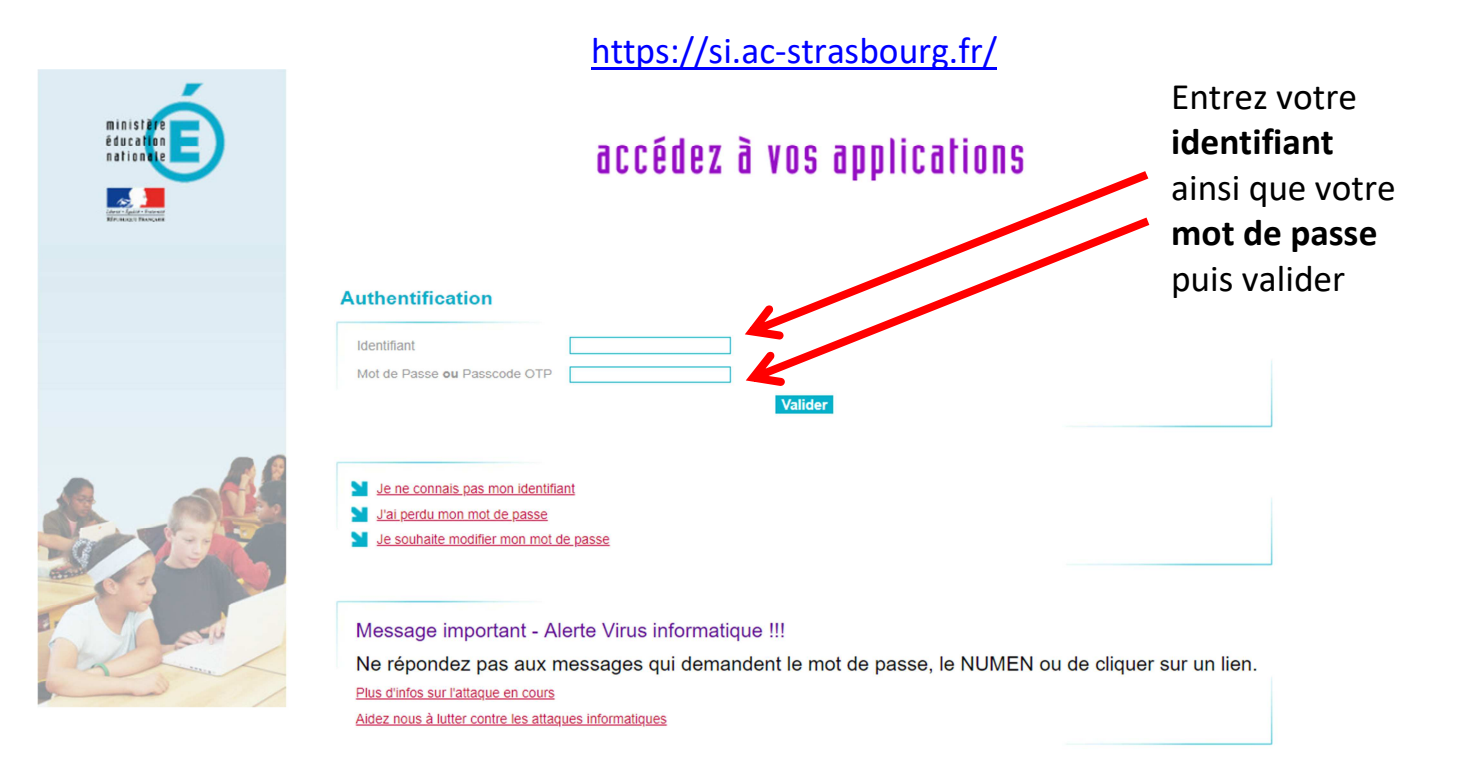

2. Cliquez sur le lien *Gestion des personnels*, dans la marge, à gauche, puis sur *I-Prof Enseignant* 

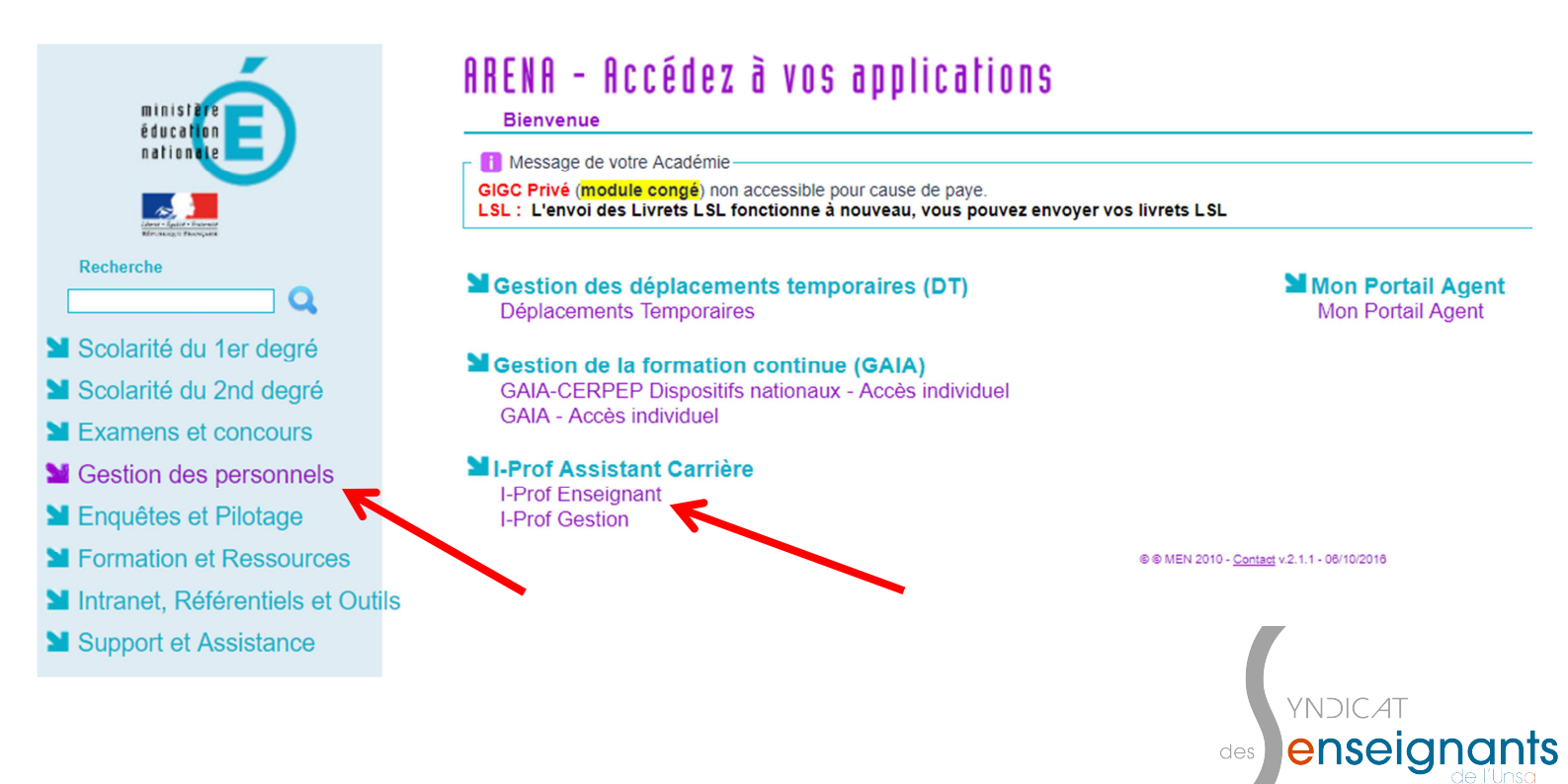

3. Sur la page d'accueil d'I-Prof, cliquez sur le bouton *Les Services*, dans le bandeau de gauche.

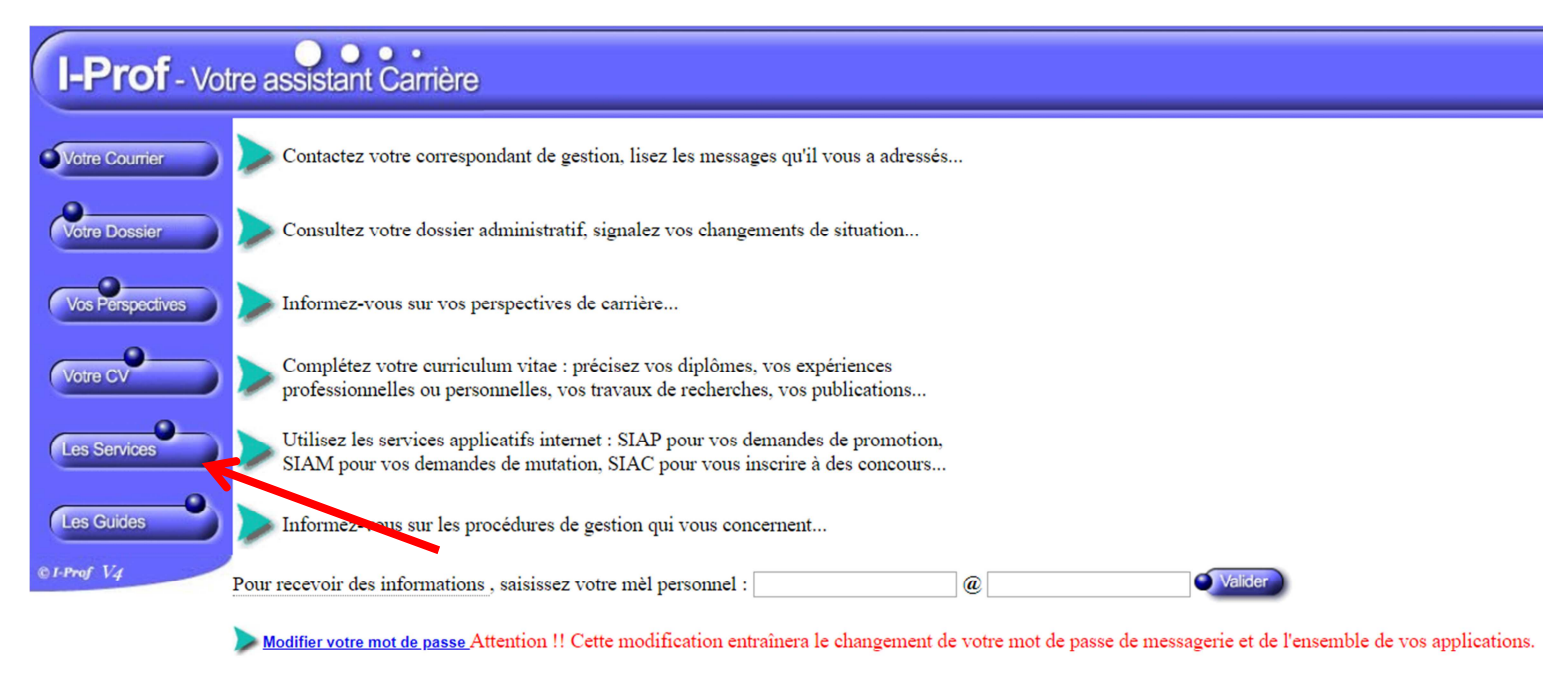

- Code page : Presentation. Version IPROF R4.31 18 Mai 2018
  - 4. Vous pouvez accéder à la campagne Accès Hors-Classe des PE 2018-2019 en cliquant sur OK.

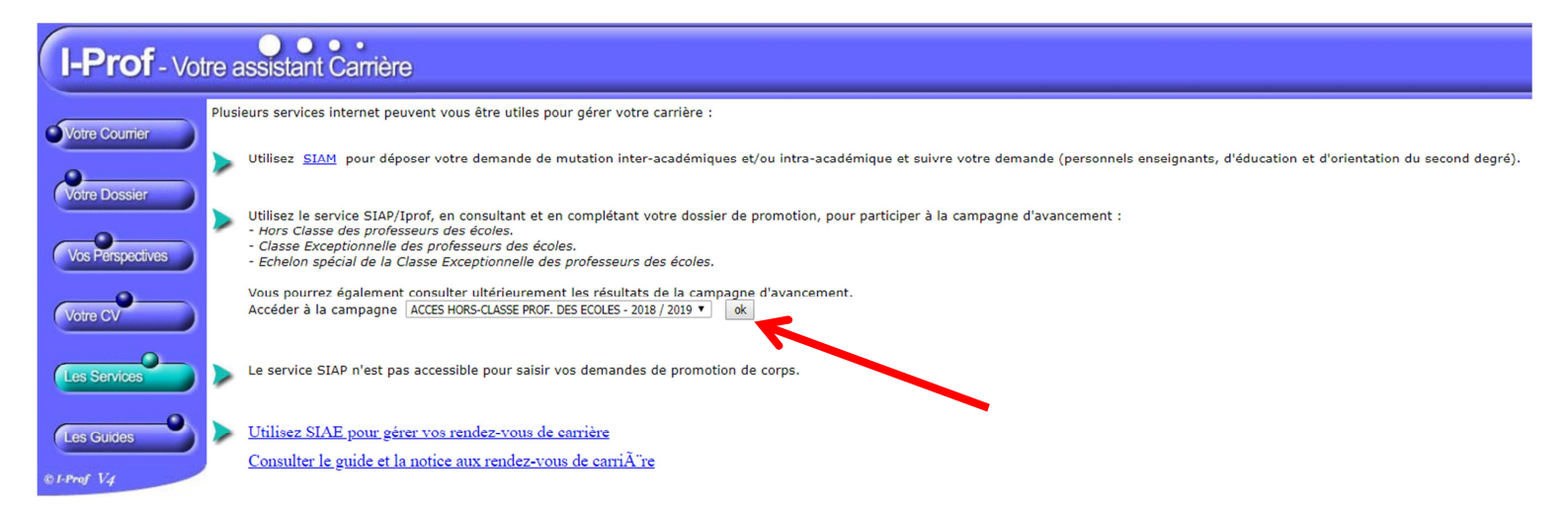

5. En attendant la promulgation des résultats, prévue à l'issue de la réunion de la CAPD, fin août, vous avez la possibilité de consulter votre dossier en cliquant sur le bouton prévu à cet effet.

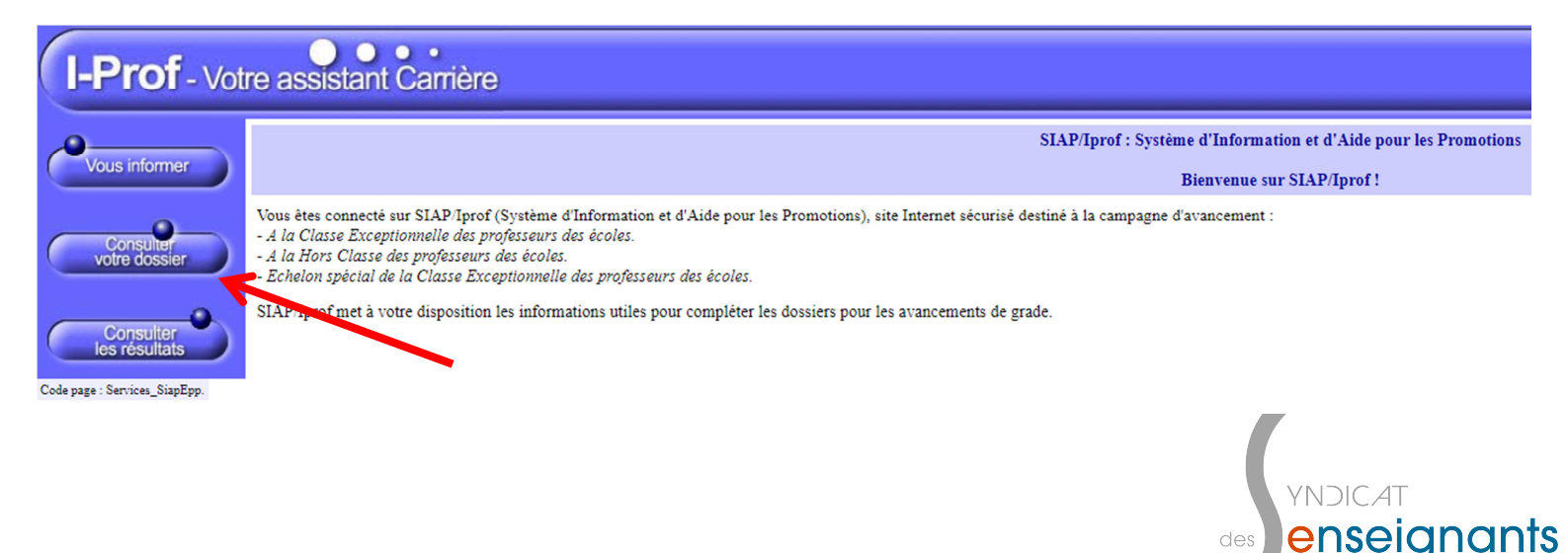

6. L'avis qu'a émis votre IEN se trouve dans la rubrique *Synthèse*.

| I-Prof - Votre assistant Carrière |                                                                                                    |          |
|-----------------------------------|----------------------------------------------------------------------------------------------------|----------|
| Vous informer                     | Situation Affectations Qualifications Activités Fonctions et Distinctions de carrière Affectations et compétences Professionnelles missions honorifiques | Synthèse |
| vous mormer                       | Eléments de votre situation administrative pris en compte pour la promotion                                                                              | 1        |
| Consulter                         | Vous êtes professeur des écoles de classe normale depuis le                                                                                              |          |
|                                   | Vous êtes au ème échelon depuis le                                                                                                    |          |
| Consulter<br>les résultats        | Votre ancienneté dans l'échelon au 31/08/2018 :                                                                                                    |          |
|                                   | Votre mode d'accès dans le corps :                                                                                                    |          |
|                                   | Votre note administrative est                                                                                                    |          |
|                                   | Votre note pédagogique est                                                                                                    |          |

 $Code \ page: Services\_SiapEpp\_ConsultezDossier\_SituationCarriere.$ 

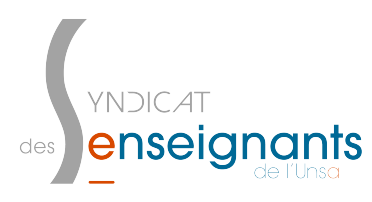